## Web 端如何进行油料检测(文档)

登录互海通 Web 端默认为工作台界面,点击"油料检测"(步骤1)进入油料检测任务 列表,可按条件筛选检测任务(步骤2),点击目标检测任何后面的"检测"(步骤3)进入 "更新检测"界面,按要求填写详情(步骤4),点击"新增取样位置"输入位置信息(步骤5),最后按需求点击"保存或提交"(步骤6)。

| € 利技                                                                                  |                | 工作台 🚺                 | 55) 船舶AIS | 资讯          | 帮助                                 |                                                                      |                                       |                    | Ů. © |           |
|---------------------------------------------------------------------------------------|----------------|-----------------------|-----------|-------------|------------------------------------|----------------------------------------------------------------------|---------------------------------------|--------------------|------|-----------|
| <ul> <li>待办事项</li> <li>逸程串批 全部(3) 甲註(1) 执</li> <li>建設,行</li> <li>采购申请 运料检测</li> </ul> | 行 (2)   验收 (0) |                       |           |             | 待 <b>处理任务</b><br>28<br>执行<br>保养单 资 | 全部 (152) 正常 (28) 総第 (90<br>70 11 20<br>現行 21 307 316<br>3所章 保养单 船舶正书 | ) 超期 (34)<br>11 9<br>元羽体<br>超员证书 総员证书 | 3<br>演<br>社定派      |      | 全部船船 ¥    |
| <b>快捷方式</b><br>就程任务   船舶检验   主                                                        | 丸行应急年计划        | 1、登新增不虛關保养 新增设备运行时长 新 |           | Web<br>新增离船 |                                    |                                                                      | E务-油料检测<br>新增油料检测 新增航                 | <b>)"</b><br>灾工作汇报 |      |           |
| ← 油料检测                                                                                |                |                       |           |             |                                    |                                                                      |                                       |                    |      |           |
|                                                                                       |                | 2、按条件筛选目标             | 任务        |             |                                    |                                                                      |                                       |                    |      | 重要な       |
| 检测单号                                                                                  | 8888 -         | 设备                    | 油类 -      | ·           |                                    | 计划检测时间                                                               | 状态                                    | 操作                 |      |           |
| FC2103010001                                                                          | 轩轩1号           | 空压机                   | 气缸油       | 1           |                                    | 2021-03-01                                                           | 超期                                    | 检测                 |      |           |
| FC2102010001                                                                          | 計計1号           | 空压机                   | 气缸油       |             |                                    | 2021-02-01                                                           | 超期                                    | 检测                 |      |           |
| FC2101010001                                                                          | 轩轩1号           | 堂臣机                   | 气虹油       |             | 3,                                 | 找到目标任务                                                               | 务后点击"检                                | 测" ← 检测            | J    |           |
|                                                                                       |                | 更新                    | ī检测       |             |                                    |                                                                      |                                       |                    |      | $\otimes$ |
| 船舶: 轩轩1号                                                                              |                | 检验设备:空压机              | 油类:气缸油    |             |                                    | 计划检验时间:2021-03-                                                      | 01 符级能                                |                    |      |           |
| 检测样品*<br>请选择检测样品                                                                      | ā.             |                       |           |             |                                    |                                                                      | ~                                     |                    |      |           |
| 检验单号*                                                                                 |                | 设备使用时长 (H) *          | 油品使用时长 (H | I) *        |                                    | 取样日期*                                                                |                                       |                    |      |           |
| FC2103010001                                                                          |                | 0                     | 0         | 4.          | 按要求                                | <b>求填写详情</b>                                                         |                                       |                    |      |           |
| 取样港口*                                                                                 |                | 取样人*                  | 见证人*      |             |                                    | 检验类型*                                                                |                                       |                    |      |           |
|                                                                                       |                |                       |           |             |                                    | 安全指标检测                                                               | ×                                     |                    |      |           |
| 检测详情*                                                                                 |                | 化验结里                  | 化验结里条注    |             |                                    | 15.4FE                                                               |                                       |                    |      |           |
| 请填写取样位置                                                                               |                | 检验后填写                 | 检测后填写     |             | ſ                                  |                                                                      | <b>新新活力</b>                           |                    |      |           |
| •                                                                                     |                | 25-H491               | 17/17     |             |                                    | באמינות ניי                                                          | <b>主初1750日</b>                        |                    |      |           |
| 5、点击 /                                                                                | '新增取           | 样位置",填入取样             | 结息        |             |                                    |                                                                      |                                       |                    |      |           |
|                                                                                       |                |                       |           |             |                                    | 6,                                                                   | 点击"保存                                 | ₹"则保存              | 为草和  | 高,        |

| 6、点击"保存"<br>下次可继续编辑;<br>则提交下一流程 | 则保仔为单梮,<br>点击"确认提交"<br>↓ |
|---------------------------------|--------------------------|
|                                 |                          |